## **GUARDIAN CONSENT**

The primary guardian will receive a link in SMS and email to grant or deny the early enlistment application for his/her ward's Gyalsung training.

| ÷ | •                                                    | Ū 🖸                                     | 0                        | 4</th <th></th> <th>:</th> <th>2 of 487</th> <th>&lt;</th> <th>&gt;</th> <th>-</th> |          | :                                     | 2 of 487                     | <         | >       | - |
|---|------------------------------------------------------|-----------------------------------------|--------------------------|-------------------------------------------------------------------------------------|----------|---------------------------------------|------------------------------|-----------|---------|---|
|   | Request                                              | for Parent                              | or Gu                    | uardian Co                                                                          | onse     | nt Inbox ×                            |                              |           | ¢       | ß |
|   | gyalsung.m<br>to me ◄                                | is@ns.bt                                |                          |                                                                                     |          |                                       | 11:34 AM (31 minutes ago)    | ☆         | ¢       | : |
|   | Dear<br>We would like<br>Training.<br>To provide you | to request that M<br>ur consent, please | r.<br>e <u>Click her</u> | has sub                                                                             | mitted a | request for your consent regarding hi | s early enlistment in the Na | itional S | Service |   |
|   |                                                      |                                         |                          |                                                                                     |          |                                       |                              |           |         |   |

\*\*\*This is a system-generated email. Please do not respond to this email.\*\*\*

## **Step 1:** The guardian needs to open the link via SMS or email by clicking the "Click here" hyperlink.

|                 |                   | Dear                   |                  |                              |
|-----------------|-------------------|------------------------|------------------|------------------------------|
|                 | You are           | the legal guardian of  | 1                |                              |
| Please login to | indicate your con | sent or non-consent fo | or your ward's e | arly enlistment application. |
|                 | ]                 |                        |                  |                              |
| CID*            |                   | Date of Birth*         |                  | Q Check guardian             |
|                 |                   |                        |                  |                              |

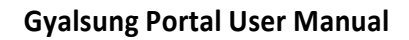

**Step 2:** The guardian needs to enter their CID and date of birth to validate.

## Parent/Guardian Consent Request

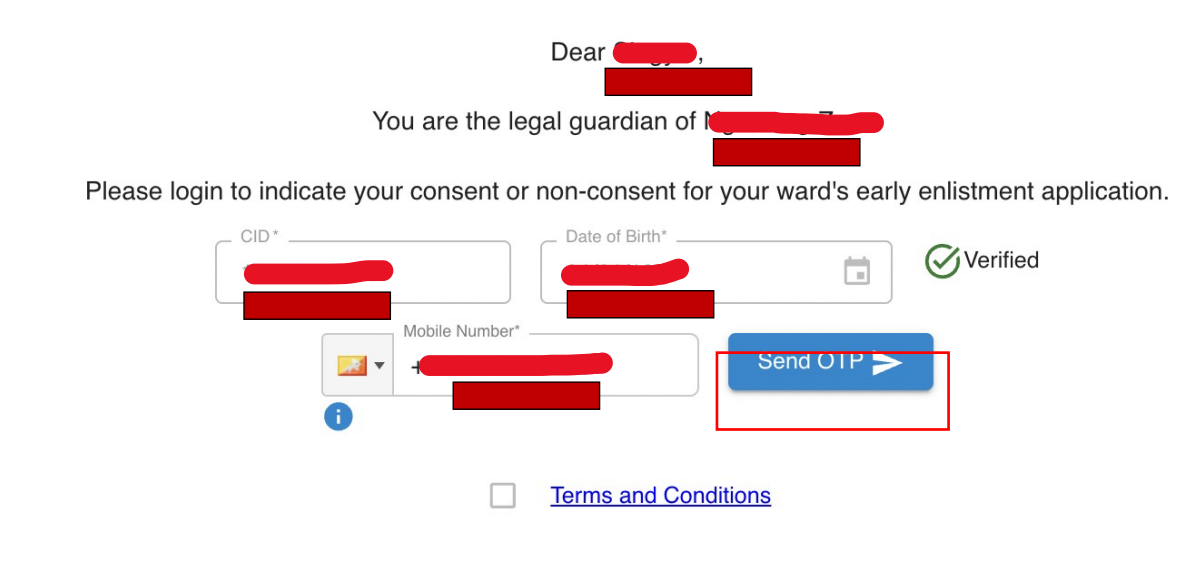

**Step 3:** The guardian needs to verify using a mobile number. Enter your mobile number and click the "Send OTP" button to receive an OTP.

You will receive a 6-digit OTP in your entered mobile number.

| Parent/Guardian Consent Request                                                                                                    |  |
|----------------------------------------------------------------------------------------------------|--|
| Dear                                                                                                    |  |
| You are the legal guardian of New Your are the legal guardian of New Your You are the legal guardian of New You                                       |  |
| Please login to <sup>indicate your concert or new concert for your word's carty califorment application. Please enter OTP in 02:46 (MM:SS) fied</sup> |  |
|                                                                                                    |  |
| OTP code is sent to +97517302667 Didn't receive? Resend                                                                                               |  |
| Close                                                                                                    |  |
|                                                                                                    |  |

**Step 4:** If the OTP is correct, the "Not Support" and "Support" buttons will appear. But first, you need to accept the legal terms and conditions.

Restricted

| Parent/Guardian Consent Request Dear You are the legal guardian of Please login to indicate your consent or non-consent for your ward's early enlistment application |
|----------------------------------------------------------------------------------------------------|
| Dear Dear You are the legal guardian of Contract of Please login to indicate your consent or non-consent for your ward's early enlistment application                |
| You are the legal guardian of                                                                                                    |
| Please login to indicate your consent or non-consent for your ward's early enlistment application                                                                    |
|                                                                                                    |
| CID* Date of Birth* Deterified                                                                                                    |
| i Mobile Number*                                                                                                    |
| Terms and Conditions                                                                                                    |
| Support                                                                                                    |
|                                                                                                    |

The legal terms and conditions will appear upon clicking the "Terms and Conditions" link.

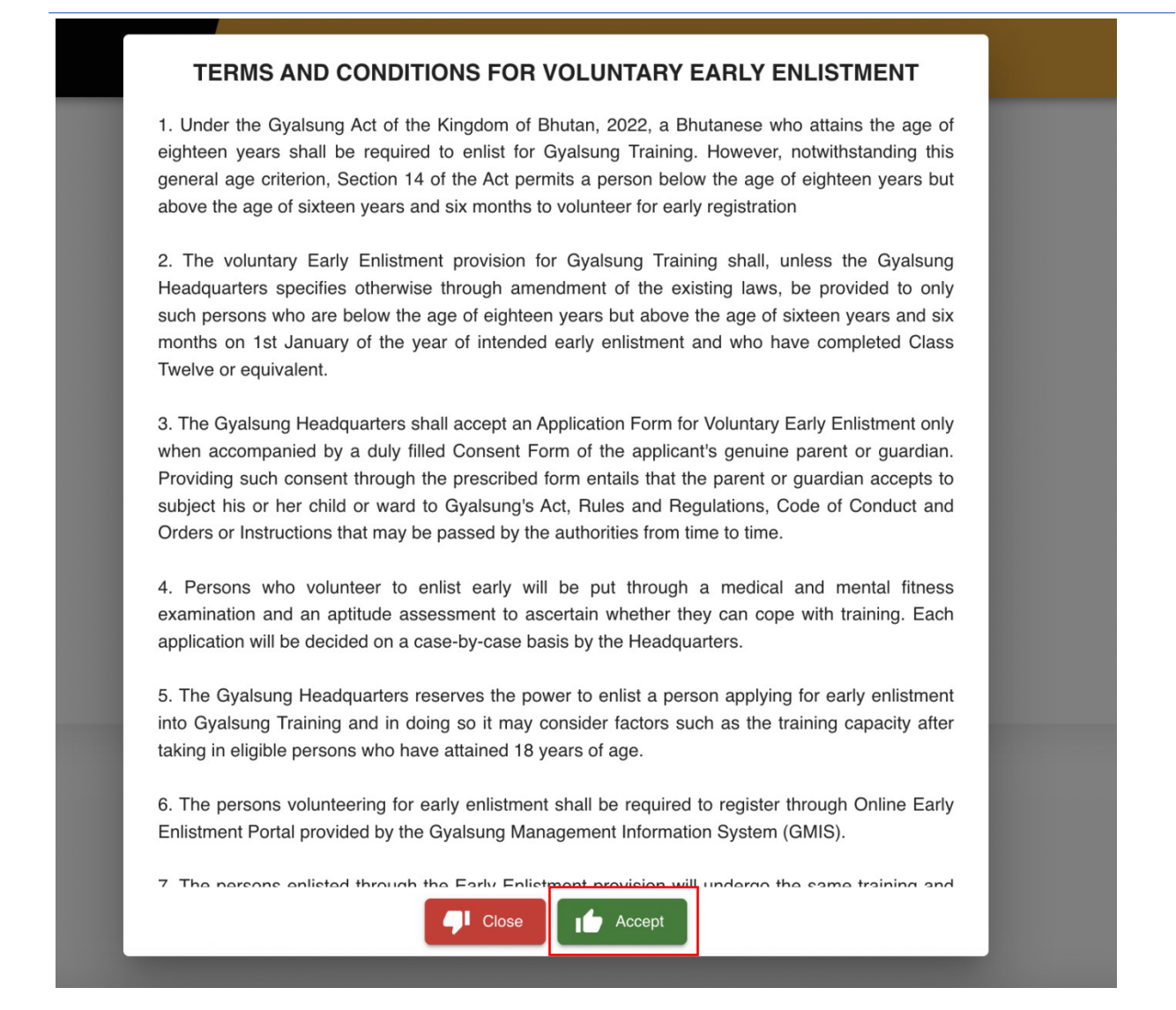

**Step 5:** Once you accept the legal terms and conditions, the "Not Support" and "Support" buttons will be enabled. Click the "Support" button to grant consent. A confirmation pop-up will appear. On clicking the "Yes, Sure" button, you grant your son or daughter permission to enroll in Gyalsung Training.

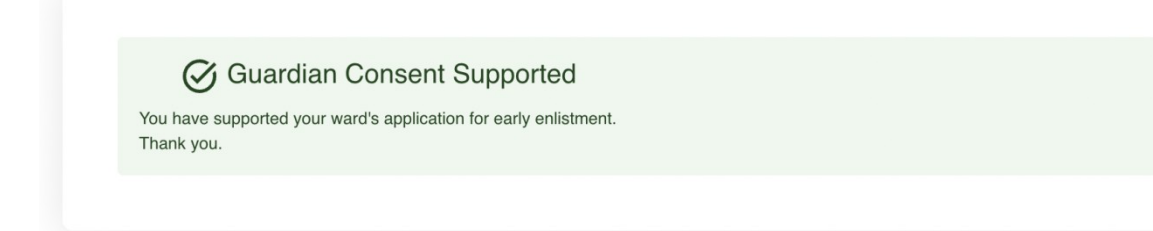

**Step 6:** You will see the guardian consent-supported message, and at the same time, you will receive an SMS and email.

Restricted